附件 5:

上海市优秀毕业生系统学生操作手册

## 一、登录

(推荐浏览器:谷歌、火狐、Microsoft Edge,不支持 IE 浏览器) 进入方式 1:访问上海 24365 大学生就业服务 www.first job.shec.edu.cn 点击"上海高校优秀毕业生申报系统"。如下图

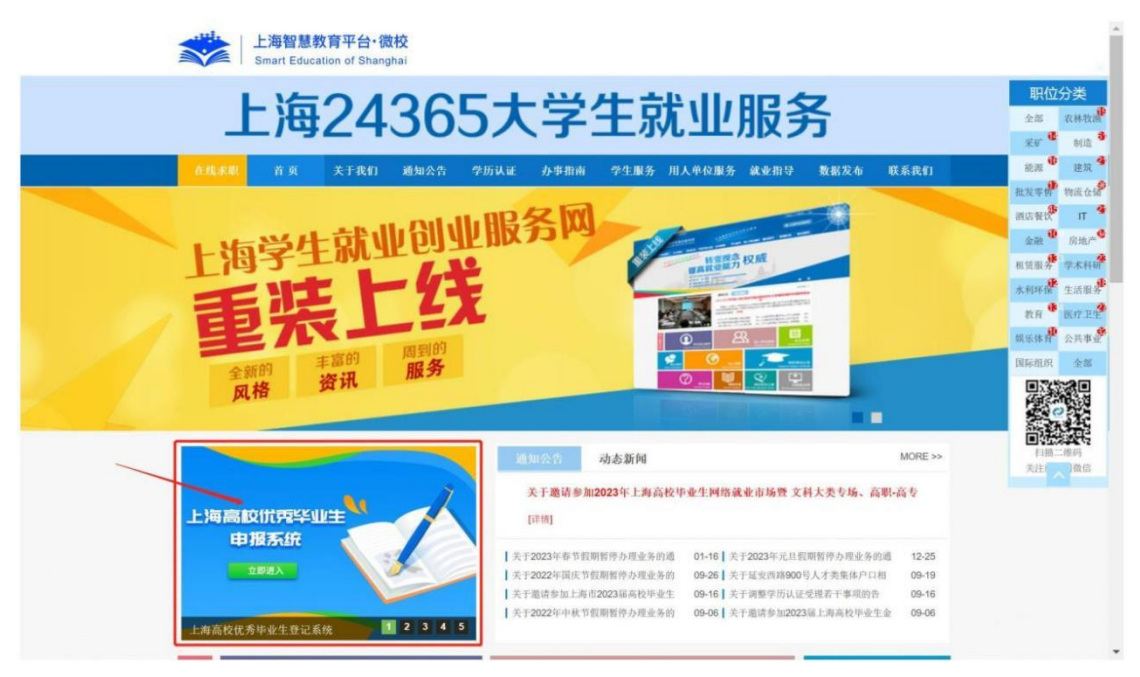

进入方式 2: PC 输入 <u>https://yxxs.firstjob.com.cn/loginPC.html?&ext1=XSSW</u>

账号登录:学生输入用户名(身份证号码)、密码(号码后六位)进行登录, 首次登录需修改密码,忘记密码可在登陆页面右下角点击"重置密码"使用激活 平台内登记的手机号码进行重置密码。

验证码登录:使用激活平台内登记的手机号码,点击"获取验证码"进行登录。

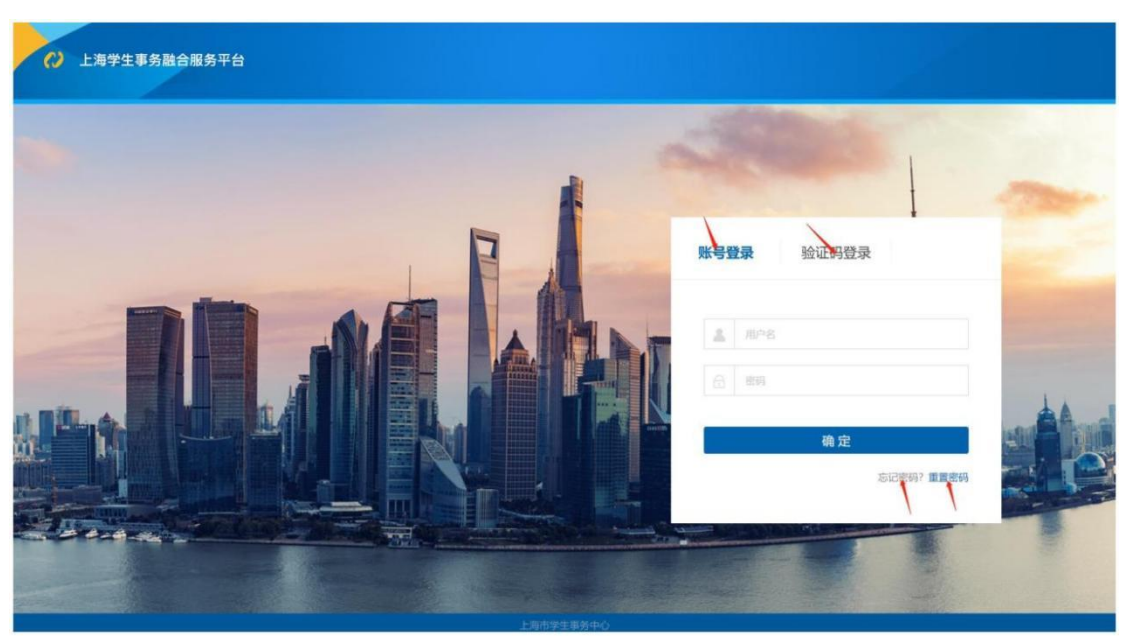

二、优秀毕业生登记

学生登录后,进入"服务中台》优秀毕业生》优秀毕业生登记"菜单,进入 上海市普通高等学校优秀毕业生登记表,登记信息。

| ↓海学生事务融合服务平台                                                                           | 学生服务                 | C = · |
|----------------------------------------------------------------------------------------|----------------------|-------|
| <ul> <li>☆ 首页</li> <li>学生服务</li> <li>⑦ 优秀毕业生</li> <li>ペ秀毕业生登記</li> <li>申请记录</li> </ul> | 1. 地质单业生 / 优质单业生登记 〇 |       |

需填写职务、联系地址、就业单位,个别出生年月无法识别需自行选择,曾 获荣誉、主要事迹有限定行数或字数需酌情填写,填写无误后点击提交。

若个人信息有误,请至学生激活平台修改个人信息或联系学校就业相关工作 部门。

|       | 上海市智                      | 普通高等学校优秀毕业<br>(2023年) | <b>上生登记表</b> |  |
|-------|---------------------------|-----------------------|--------------|--|
|       | 若个人信息有误,请至学生激活平台修改个人信息或   | 联系学校就业相关工作部门          |              |  |
| 姓名    | <ul> <li>IIIII</li> </ul> | 性别                    |              |  |
| 出生年月  | 1                         | 生源地                   |              |  |
| 民族    |                           | · 政治面貌                |              |  |
| 专业    | • ("                      | 学历                    |              |  |
| 职务    |                           | 联系电话                  | • 6          |  |
| 联系地址  |                           | 就业单位                  |              |  |
| 身份证号码 | • 3 13                    |                       |              |  |
| 曾获荣誉  | •                         |                       |              |  |
|       | 限7行/250字(已输入: 0字)         |                       |              |  |
| 主要事迹  | •                         |                       |              |  |

暂存和提交后的数据可以在申请记录中查询到,提交后状态位"打印并提 交",点击再次进入"上海市普通高等学校优秀毕业生登记表"。

| 〕 首页    | 学生 | R务 / 6 | 记录  | 申请记录 〇 | 8      |     |     |       |     |  |
|---------|----|--------|-----|--------|--------|-----|-----|-------|-----|--|
| )优秀毕业生  |    | 创新     |     |        |        |     |     |       |     |  |
| 优秀毕业生登记 |    | 学年。    | 姓名。 | 性别◎    | 身份证号码。 | 专业。 | 学历。 | 流程状态。 | ••• |  |
| 申请记录    | 4  | 2023   | -   |        |        |     |     | 打印并提交 |     |  |

点击"打印"按钮,进入打印页面

| (202                                                                                                  |                                         |                                                                                                    |
|----------------------------------------------------------------------------------------------------|-----------------------------------------|----------------------------------------------------------------------------------------------------|
|                                                                                                    | 23年)                                    |                                                                                                    |
| 41 6                                                                                                  | μ                                       |                                                                                                    |
| 此表正反面打                                                                                                | 印,一式两份                                  |                                                                                                    |
| -                                                                                                    | 性别                                      |                                                                                                    |
| 1 7                                                                                                   | 生源地                                     |                                                                                                    |
| 汉族                                                                                                    | 政治面貌                                    | Name of Control of Control of Con |
| <b>供</b>                                                                                              | 学历                                      | 81                                                                                                    |
| 职务职务职务职务职务职务职务                                                                                        | 联系电话                                    |                                                                                                    |
| 联系地址联系地址联系地址联系地址联系地址联系地址联系地联系<br>地址联系地址址联系地址                                                          | 就业单位                                    | 就业单位就业单位就业单位就业单位就业单位                                                                                                    |
|                                                                                                    |                                         |                                                                                                    |
| 曾获荣誉曾获荣誉曾获荣誉曾获荣誉曾获荣誉曾获荣誉曾获荣誉曾获荣誉曾获荣<br>曾获荣誉曾获荣誉曾获荣誉曾获荣誉曾获荣誉曾获荣誉曾获荣誉曾获荣<br>曾获荣誉曾获荣誉曾获荣誉曾获荣誉曾获荣誉曾获荣誉曾获荣 | 營曾获荣誉曾获荣<br>營曾获荣誉曾获荣<br>營曾获荣誉曾获荣<br>營曾获 | 皆會获荣誉曾获荣誉曾获荣誉曾获荣誉曾获荣誉曾获荣誉曾获荣誉曾获荣誉曾获荣誉<br>曾會获英誉曾获荣誉曾获荣誉曾获荣誉曾获荣誉曾获荣誉曾获荣誉曾获荣誉曾获荣誉                                                                                                    |
|                                                                                                    |                                         |                                                                                                    |

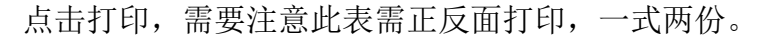

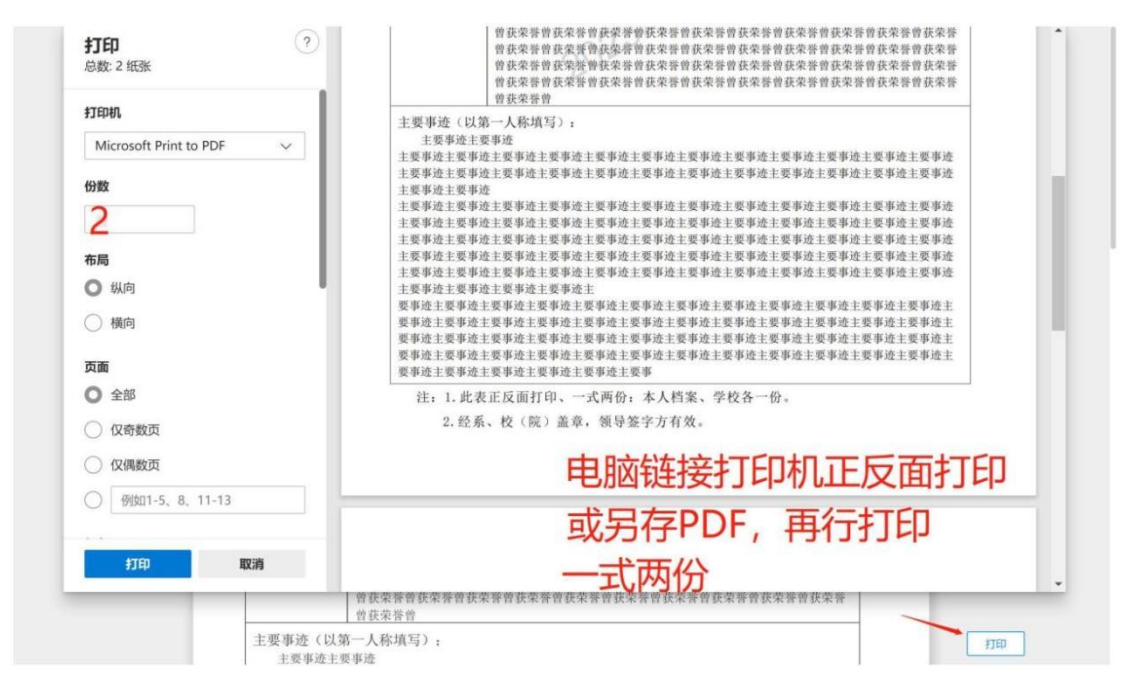